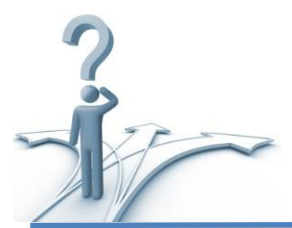

# Step by Step: How to make online Electronic Funds Transfer (EFT) tax payment

An Electronic Funds Transfer (EFT) is fast, simple and saves you time. EFT is the process of electronically moving funds from one bank account to another without the involvement of bank, postal, or unemployment insurance employees, cash, checks, envelope, or stamp. You do not need to wait for the postal service to deliver your payment, worry the payment will not be delivered, or be subject to the penalties if your payment is delivered untimely. You save time by immediately transferring your payment on the day you chose and receive confirmation your payment was received.

### 1. Tax payment during the regular online filings

#### 1.1 Payment - single employer filing

If you would like to pay your state unemployment taxes using Electronic Funds Transfer (EFT), during the regular online filing, you will be asked to select Payment Method on "Select Payment Method" page by using the drop down box. After you choose to make your payment via an Electronic Funds Transfer (EFT) from your bank account, you will be prompted to submit your banking information before you can continue filing your tax report. If you don't want to make a payment immediately, you can select the "Pay Later" option. If you select the 'Pay Later' option, you will need to make sure you submit your payment online before the due date to avoid penalties and interest.

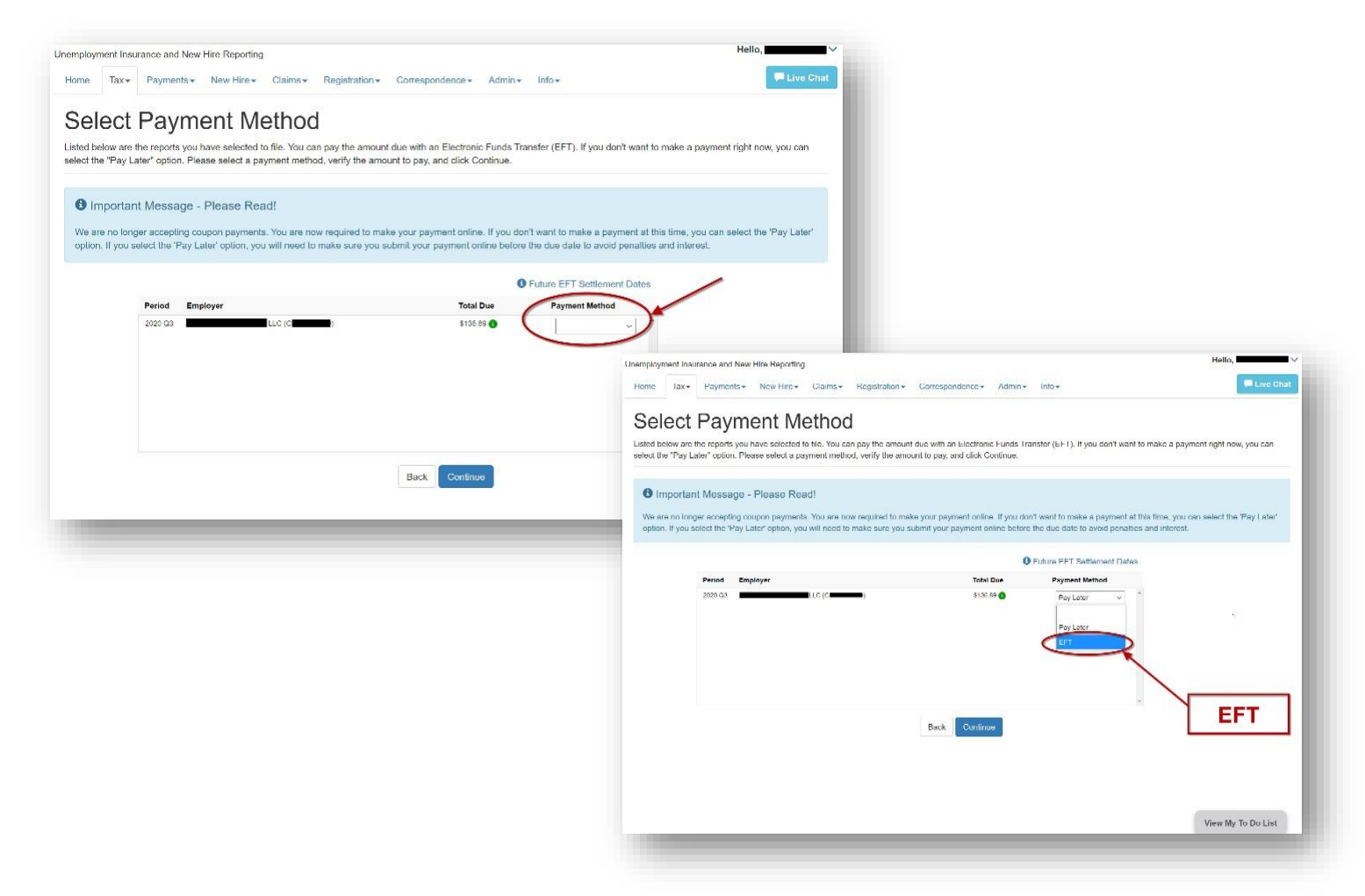

#### <u>1.2 Payment - multiple employers filing</u>

If you would like to pay your state unemployment taxes during the regular online filing and you are filing more than one report, you have the option to pay for each filing separately or pay for all at once with one EFT transaction. If you select the 'Pay Later' option, you will need to make sure you submit your payment online before the due date to avoid penalties and interest.

| Traw                                                                                                    | Paymonts - New Hiro-                                                                                                    | Claims - Residentine -                                                                                                    | Correspondence - Admin-                                                                                                    | Info •                                                                                                    | Live Chat                                                                                                    |
|----------------------------------------------------------------------------------------------------|----------------------------------------------------------------------------------------------------|----------------------------------------------------------------------------------------------------|----------------------------------------------------------------------------------------------------|----------------------------------------------------------------------------------------------------|----------------------------------------------------------------------------------------------------|
| in the                                                                                                    | - ingristing - inter these                                                                                                    | Constra-                                                                                                    | Contraportion bases - Participa                                                                                                    | 1057 -                                                                                                    |                                                                                                    |
| elec                                                                                                    | t Payment Me                                                                                                    | ethod                                                                                                    |                                                                                                    |                                                                                                    |                                                                                                    |
| ad below a                                                                                                    | e the reports you have selected to                                                                                                    | file. You can pay the amount                                                                                                    | due with an Electronic Funds Tr                                                                                                    | ansfer (EFT). If you don't want to                                                                                                    | make a payment right now, you can                                                                                                    |
| ot the "Pay<br>ct a payme                                                                                                    | Later" option. Because you are fi<br>nt method, verify the amount to pa                                                                                                    | ling more than one report, you<br>ay, and click Continue.                                                                                                    | have the option to pay for each                                                                                                    | filing separately or pay for all at                                                                                                    | once with one EFT transaction. Please                                                                                                    |
| Import                                                                                                    | ant Message - Please Rea                                                                                                    | d!                                                                                                    |                                                                                                    |                                                                                                    |                                                                                                    |
| le are no le                                                                                                    | nger accepting coupon payments.                                                                                                    | You are now required to make                                                                                                    | e your payment online. If you do                                                                                                    | n'i wani lo make a payment al tr                                                                                                    | is lime, you can select the 'Pay Later'                                                                                                    |
| otion. If you                                                                                                    | select the 'Pay Later' option, you                                                                                                    | will need to make sure you su                                                                                                    | bmit your payment online before                                                                                                    | the due date to avoid penalties                                                                                                    | and interest.                                                                                                    |
|                                                                                                    |                                                                                                    |                                                                                                    |                                                                                                    |                                                                                                    |                                                                                                    |
| -                                                                                                    | How would you like to pay                                                                                                    | for these filings?                                                                                                    |                                                                                                    |                                                                                                    |                                                                                                    |
| 5                                                                                                    | 🔅 Pay separately 🔿                                                                                                    | Pay all with one EFT transact                                                                                                    | ion i 🔘 Pay Later                                                                                                    |                                                                                                    |                                                                                                    |
|                                                                                                    |                                                                                                    |                                                                                                    |                                                                                                    |                                                                                                    |                                                                                                    |
|                                                                                                    |                                                                                                    |                                                                                                    | 0                                                                                                    | Future EFT Settlement Dates                                                                                                    |                                                                                                    |
|                                                                                                    | Period Employer                                                                                                    | Note of                                                                                                    | Total Due                                                                                                    | Payment Method                                                                                                    |                                                                                                    |
|                                                                                                    | 2020 0.3                                                                                                    |                                                                                                    | 501.04 🕤                                                                                                    | ~                                                                                                    |                                                                                                    |
|                                                                                                    | 2020.02                                                                                                    |                                                                                                    | 5-136 83 <b>(</b> )                                                                                                    |                                                                                                    |                                                                                                    |
|                                                                                                    | 2020.03                                                                                                    |                                                                                                    | 6480 E8                                                                                                    |                                                                                                    |                                                                                                    |
|                                                                                                    |                                                                                                    | (0 <b></b> )                                                                                                    | (Ph/2 14)                                                                                                    | <u> </u>                                                                                                    |                                                                                                    |
|                                                                                                    |                                                                                                    |                                                                                                    |                                                                                                    |                                                                                                    |                                                                                                    |
|                                                                                                    |                                                                                                    |                                                                                                    |                                                                                                    |                                                                                                    |                                                                                                    |
|                                                                                                    |                                                                                                    |                                                                                                    | Rush                                                                                                    |                                                                                                    |                                                                                                    |
|                                                                                                    |                                                                                                    |                                                                                                    | Back Commue                                                                                                    |                                                                                                    | Manu Mu To Do Lint                                                                                                    |
|                                                                                                    |                                                                                                    |                                                                                                    |                                                                                                    |                                                                                                    | view my to bo clac                                                                                                    |
|                                                                                                    | _                                                                                                    |                                                                                                    |                                                                                                    | _                                                                                                    | _                                                                                                    |
| nployment                                                                                                    | nsurance and New Hire Reporting                                                                                                    |                                                                                                    |                                                                                                    |                                                                                                    | Hello,                                                                                                    |
| nployment<br>ome Ta:                                                                                                    | nsurance and New Hire Reporting                                                                                                    | Claims + Registration +                                                                                                    | Correspondence + Admin                                                                                                    | • Info •                                                                                                    | Hello,<br>F Live Cha                                                                                                    |
| nployment<br>ome Ta:                                                                                                    | nsurance and New Hire Reporting                                                                                                    | Claims - Registration -                                                                                                    | Correspondence - Admin-                                                                                                    | • Info •                                                                                                    | Hello,<br>F Live Cha                                                                                                    |
| nployment<br>ime Ta:<br>Selec                                                                                                    | nsurance and New Hire Reporting<br>Payments New Hire<br>t Payment Me                                                                                                    | Claims - Registration -<br>ethod                                                                                                    | Correspondence - Admin-                                                                                                    | - Info-                                                                                                    | Hello,<br>F Live Cha                                                                                                    |
| nployment<br>me Ta<br>Selec<br>ted below a<br>ect the "Pa                                                                                                    | nsurance and New Hire Reporting<br>Payments • New Hire •<br><b>t Payment Me</b><br>re the reports you have selected to<br>y Later' option. Because you are                                                                                                    | Claims - Registration -<br>ethod<br>to file. You can pay the amoun<br>filing more than one report, yo                                                                                                    | Correspondence • Admin<br>t due with an Electronic Funds T<br>u have the option to pay for eac                                                                                                    | - Info-<br>ransfer (EFT). If you don't want<br>h filing separately or pay for all a                                                                                                    | Hello,<br>Live Cha<br>to make a payment right now, you can<br>it once with one EFT transaction. Please                                                                 |
| nployment<br>me Ta<br>Select<br>ted below<br>ect the "Pa<br>ect a paym                                                                                                    | nsurance and New Hire Reporting<br>Payments • New Hire •<br><b>C Payment Me</b><br>are the reports you have selected to<br>y Later" option. Because you are<br>ent method, verify the amount to p                                                                                                    | Claims - Registration -<br>ethod<br>Io file. You can pay the amoun<br>filing more than one report, yo<br>yay, and click Continue.                                                                                                    | Correspondence - Admin<br>t due with an Electronic Funds T<br>w have the option to pay for eac                                                                                                    | <ul> <li>Info -</li> <li>'ransfer (EFT). If you don't want<br/>h filing separately or pay for all a</li> </ul>                                                                                                    | Hello,<br>Live Cha<br>to make a payment right now, you can<br>t once with one EFT transaction. Please                                                                  |
| nployment<br>ime Tai<br>Select<br>ted below is<br>ect the "Pe<br>ect a paym                                                                                                    | nsurance and New Hire Reporting<br>Payments - New Hire -<br>t Payment source                                                                                                    | Claims - Registration -<br>ethod<br>Io file. You can pay the amoun<br>filing more than one report, yo<br>pay, and click Continue.                                                                                                    | Correspondence - Admin<br>t due with an Electronic Funds T<br>u have the option to pay for eac                                                                                                    | <ul> <li>Info -</li> <li>rransfer (EFT). If you don't want<br/>h filing separately or pay for all a</li> </ul>                                                                                                    | Hello,<br>Live Cha<br>to make a payment right now, you can<br>t once with one EFT transaction. Please                                                                  |
| nployment<br>me Ta:<br>Select<br>ted below<br>ect the "Pa<br>ect a paym<br>S Impor                                                                                                    | nsurance and New Hire Reporting<br>Payments • New Hire •<br><b>St Payment Me</b><br>are the reports you have selected the<br>y Later option. Because you are<br>ent method, verify the amount to p<br>tant Message - Please Rec                                                                                                    | Claims - Registration -<br>ethod<br>Io file. You can pay the amoun<br>filing more than one report, yo<br>yay, and click Continue.                                                                                                    | Correspondence - Admin<br>t due with an Electronic Funds T<br>u have the option to pay for eac                                                                                                    | <ul> <li>Info -</li> <li>Transfer (EFT). If you don't want<br/>h filing separately or pay for all a</li> </ul>                                                                                                    | Hello,<br>Live Cha<br>to make a payment right now, you can<br>t once with one EFT transaction. Please                                                                  |
| nployment<br>me Ta:<br>Select<br>ted below a<br>ect the "Pa<br>ect a paym<br>Import<br>We are no<br>soliton. If we are no                                                                                                    | Ansurance and New Hire Reporting Payments - New Hire - Payments - New Hire - Payment Me Payment Me Payment Me Payment New Hire - Payment New Hire - Payment New Hire                                                                                                    | Claims - Registration -<br>ethod<br>to file. You can pay the amoun<br>filing more than one report, yo<br>yay, and click Continue.                                                                                                    | Correspondence - Admin<br>t due with an Electronic Funds T<br>u have the option to pay for eac<br>key your payment online. If you d                                                                                                    | <ul> <li>Info -</li> <li>'ransfer (EFT). If you don't want<br/>h filing separately or pay for all a<br/>on't want to make a payment at<br/>re the due date to avoid penaltic</li> </ul>                                                                                                    | Hello,<br>Live Cha<br>to make a payment right now, you can<br>t once with one EFT transaction. Please<br>this time, you can select the 'Pay Later'                     |
| nployment<br>me Ta<br>Select<br>ted below<br>ted below<br>ted ted below<br>ted ted below<br>ted ted below<br>ted ted below<br>ted ted below<br>ted ted below<br>ted ted below<br>ted ted below<br>ted ted below<br>ted ted ted below<br>ted ted ted below<br>ted ted ted below<br>ted ted ted ted ted ted ted<br>ted ted ted ted ted ted ted ted<br>ted ted ted ted ted ted ted ted ted ted                                                                                                    | Insurance and New Hire Reporting<br>Payments - New Hire -<br>t Payments - New Hire -<br>t Payment Me<br>re the reports you have selected to<br>y Later' option. Because you are<br>ent method, verify the amount to p<br>tant Message - Please Rea<br>tonger accepting coupon payment<br>nu select the 'Pay Later' option, you                                                                                                    | Claims - Registration -<br>ethod<br>to file. You can pay the amoun<br>filing more than one report, yo<br>yay, and click Continue.<br>ad!<br>s. You are now required to ma<br>a will need to make sure you s                                                                                                    | Correspondence - Admin-<br>t due with an Electronic Funds T<br>u have the option to pay for eac<br>ke your payment online. If you d<br>uubmit your payment online befo                                                                                                    | <ul> <li>Info -</li> <li>Transfer (EFT). If you don't want<br/>h filing separately or pay for all a<br/>on't want to make a payment at<br/>re the due date to avoid penaltie</li> </ul>                                                                                                    | Hello,<br>Live Cha<br>to make a payment right now, you can<br>it once with one EFT transaction. Please<br>this time, you can select the 'Pay Later'<br>s and interest. |
| nployment<br>me Ta:<br>Select<br>ted below ted below ted<br>bect the "Pa<br>ect a paym<br>ect a paym<br>() Impor<br>We are no<br>option. If yo                                                                                                    | Insurance and New Hire Reporting<br>Payments - New Hire -<br>t Payments - New Hire -<br>t Payment Me<br>transports you have selected th<br>y Later' option. Because you are<br>ent method, verify the amount to p<br>tant Message - Please Rea<br>tonger accepting coupon payment<br>u select the 'Pay Later' option, you                                                                                                    | Claims - Registration -<br>ethod<br>to file. You can pay the amoun<br>filing more than one report, yo<br>yay, and click Continue.<br>ad!<br>s. You are now required to ma<br>u will need to make sure you s                                                                                                    | Correspondence - Admin-<br>t due with an Electronic Funds T<br>u have the option to pay for eac<br>ke your payment online. If you d<br>uubmit your payment online befo                                                                                                    | <ul> <li>Info -</li> <li>'ransfer (EFT). If you don't want<br/>h filing separately or pay for all a<br/>on't want to make a payment at<br/>re the due date to avoid penaltie</li> </ul>                                                                                                    | Hello,<br>Live Cha<br>to make a payment right now, you can<br>it once with one EFT transaction. Please<br>this time, you can select the 'Pay Later'<br>s and interest. |
| nployment<br>me Ta:<br>Select<br>ted below<br>ted below<br>ted below<br>ted the "Pa<br>lect a paym<br>et a paym<br>We are no<br>option. If ye                                                                                                    | Insurance and New Hire Reporting<br>Payments New Hire Payments New Hire Payments New Hire Payment Meter<br>Temperature The Payment Meters State Payment State Payment State New Selected 4<br>plater option. Because you are<br>ent method, verify the amount to p<br>tant Message - Please Reac<br>longer accepting coupon payment<br>us select the 'Pay Later' option, you<br>How would you like to pa                                                                                                    | Claims - Registration -<br>ethod<br>to file. You can pay the amoun<br>filing more than one report, yo<br>yay, and click Continue.<br>ad!<br>s. You are now required to ma<br>u will need to make sure you s<br>y for these filings?                                                                                                    | Correspondence - Admin-<br>t due with an Electronic Funds T<br>u have the option to pay for eac<br>ke your payment online. If you d<br>uubmit your payment online befo                                                                                                    | <ul> <li>Info -</li> <li>'ransfer (EFT). If you don't want<br/>h filing separately or pay for all a<br/>on't want to make a payment at<br/>re the due date to avoid penaltie</li> </ul>                                                                                                    | Hello,<br>Live Cha<br>to make a payment right now, you can<br>it once with one EFT transaction. Please<br>this time, you can select the 'Pay Later'<br>s and interest. |
| nployment<br>me Ta<br>Select<br>ited below<br>ited below | Insurance and New Hire Reporting<br>Payments New Hire Payments New Hire Payments New Hire Payment Merce<br>Temperature The Payment Merce<br>Internet Network New Selected to<br>y Later' option. Because you are<br>ent method, verify the amount to payments<br>tant Message - Please Reac<br>longer accepting coupon payments<br>us select the 'Pay Later' option, you<br>How would you like to pa<br>Pay separately                                                                                                    | Claims - Registration -<br>ethod<br>to file. You can pay the amoun<br>filing more than one report, yo<br>ay, and click Continue.<br>ad!<br>s. You are now required to ma<br>u will need to make sure you s<br>y for these filings?<br>Pay all with one EFT transa                                                                                                    | Correspondence - Admin-<br>t due with an Electronic Funds T<br>su have the option to pay for eac<br>ke your payment online. If you d<br>ubmit your payment online befo                                                                                                    | <ul> <li>Info -</li> <li>'ransfer (EFT). If you don't want<br/>h filing separately or pay for all a<br/>on't want to make a payment at<br/>re the due date to avoid penaltie</li> </ul>                                                                                                    | Hello,<br>Live Cha<br>to make a payment right now, you can<br>it once with one EFT transaction. Please<br>this time, you can select the 'Pay Later'<br>s and interest. |
| nployment<br>ime Ta:<br>Select<br>ited below i<br>lect the "Pa<br>lect a paym<br>Impor<br>We are no<br>option. If ye                                                                                                    | nsurance and New Hire Reporting<br>Payments New Hire P<br>T Payments New Hire P<br>T Payment New Hire P<br>T Payment New Selected ty<br>Later' option. Because you are<br>ent method, verify the amount to p<br>tant Message - Please Rec<br>longer accepting coupon payment<br>u select the 'Pay Later' option, you<br>How would you like to pa<br>Pay separately                                                                                                    | Claims - Registration -<br>ethod<br>to file. You can pay the amoun<br>filing more than one report, yo<br>ay, and click Continue.<br>ad!<br>s. You are now required to ma<br>u will need to make sure you s<br>y for these filings?<br>Pay all with one EFT transa                                                                                                    | Correspondence - Admin-<br>t due with an Electronic Funds T<br>su have the option to pay for eac<br>ke your payment online. If you d<br>ubmit your payment online before<br>to Pay Later                                                                                                    | <ul> <li>Info -</li> <li>Yransfer (EFT). If you don't want<br/>h filing separately or pay for all a<br/>on't want to make a payment at<br/>re the due date to avoid penaltie</li> </ul>                                                                                                    | Hello,<br>Live Cha<br>to make a payment right now, you can<br>it once with one EFT transaction. Please<br>this time, you can select the 'Pay Later'<br>s and interest. |
| nployment<br>Ta:<br>Select<br>ted below a<br>lect a paym<br>Impor<br>We are no<br>option. If yo                                                                                                    | nsurance and New Hire Reporting<br>Payments New Hire *<br>t Payments New Hire *<br>t Payments New Hire *<br>t Payment Merce<br>tant Message - Please Reac<br>longer accepting coupon payment<br>u select the 'Pay Later' option, you<br>How would you like to pa<br>Pay separately<br>Account Type:<br>One day                                                                                                    | Claims - Registration -<br>ethod<br>to file. You can pay the amoun<br>filing more than one report, yo<br>ay, and click Continue.<br>ad!<br>s. You are now required to ma<br>u will need to make sure you s<br>y for these filings?<br>Pay all with one EFT transa<br>Routing #: 0 Account #: 0                                                                                                    | Correspondence - Admin-<br>t due with an Electronic Funds T<br>u have the option to pay for eac<br>ke your payment online. If you d<br>ubmit your payment online before<br>ction Pay Later<br>Re-Enter Acct #: <b>O</b> Account Holder Net                                                                                                    | <ul> <li>Info -</li> <li>Transfer (EFT). If you don't want h filing separately or pay for all a on't want to make a payment at re the due date to avoid penaltie</li> <li>net Authorized By: Amount:</li> </ul>                                                                                                    | Hello,<br>Live Cha<br>to make a payment right now, you can<br>it once with one EFT transaction. Please<br>this time, you can select the 'Pay Later'<br>s and interest. |
| aployment<br>ime Ta<br>Gelect<br>ted below a<br>ect the "Pa<br>ect a paym<br>ect the "pa<br>ect a paym<br>for the payment<br>option. If your                                                                                                    | nsurance and New Hire Reporting<br>Payments New Hire *<br>C Payments New Hire *<br>C Payments New Hire *<br>C Payment New Selected to<br>y Later option. Because you are<br>ent method, verify the amount to p<br>tant Message - Please Reac<br>longer accepting coupon payments<br>u select the 'Pay Later' option, you<br>How would you like to pa<br>Pay separately<br>Account Type: 0<br>Checking V                                                                                                    | Claims - Registration -<br>ethood<br>to file. You can pay the amoun<br>filing more than one report, yo<br>ay, and click Continue.<br>ad!<br>s. You are now required to ma<br>u will need to make sure you s<br>y for these filings?<br>Pay all with one EFT transa<br>Routing M: O Account #: O<br>Total                                                                                                    | Correspondence - Admin-<br>t due with an Electronic Funds T<br>u have the option to pay for eac<br>ke your payment online. If you d<br>uubmit your payment online befor<br>ction Pay Later<br>Re-Enter Acct #: O Account Holder Net<br>Encunt Due: \$708.07                                                                                                    | Info      Transfer (EFT). If you don't want to filing separately or pay for all a  on't want to make a payment at  re the due date to avoid penaltie ne: Authorized By: Amount:                                                                                                    | Hello,<br>Live Cha<br>to make a payment right now, you can<br>it once with one EFT transaction. Please<br>this time, you can select the 'Pay Later'<br>s and interest. |
| aployment<br>ime Ta<br>Select<br>ted below i<br>ect the "Pa<br>ect a paym<br>Impor<br>Impor<br>We are no<br>option. If yo                                                                                                    | nsurance and New Hire Reporting<br>Payments New Hire +<br>C Payments New Hire +<br>C Payment Mire +<br>C Payment New Hire +<br>C Payment New Hire +<br>C Payment New Hire +<br>New Hire +<br>New Hire +<br>New Hire +<br>New Hire +<br>New Hire +<br>New Hire +<br>New Hire +<br>New Hire +<br>How would you like to pa<br>New Would you like to pa<br>Pay separately<br>Account Type:<br>Checking                                                                                                    | Claims - Registration -<br>ethod<br>bo file. You can pay the amount<br>filing more than one report, you<br>yay, and click Continue.<br>ad!<br>s. You are now required to mail<br>u will need to make sure you so<br>y for these filings?<br>Pay all with one EFT transat<br>Routing # O Account # O<br>Total                                                                                                    | Correspondence - Admin-<br>t due with an Electronic Funds T<br>u have the option to pay for eac<br>whave the option to pay for eac<br>tubmit your payment online. If you d<br>ubmit your payment online befor<br>come Pay Later<br>Re-Enter Act # 0 Account Holder Ner<br>Amount Due: \$708.07                                                                                                    | Info -  Transfer (EFT). If you don't want h filing separately or pay for all a  on't want to make a payment at re the due date to avoid penaltie  ne: Authorized By:  Amount:  Different Dates  Future EFT Settlement Dates                                                                                                    | Hello,<br>Live Cha<br>to make a payment right now, you can<br>t once with one EFT transaction. Please<br>this time, you can select the 'Pay Later'<br>s and interest.  |
| nployment<br>Ta<br>Select<br>ted below it<br>tect the "Pa<br>lect a paym<br>Impor<br>We are no<br>option. If yo                                                                                                    | nsurance and New Hire Reporting<br>Payments New Hire *<br>C Payments New Hire *<br>C Payment New Hire *<br>C Payment New Hire *<br>C Payment New Hire *<br>New Hire *<br>Checking *<br>Period Employer                                                                                                    | Claims - Registration -<br>ethod<br>bo file. You can pay the amount<br>filing more than one report, you<br>vay, and click Continue.<br>ad!<br>s. You are now required to make<br>u will need to make sure you s<br>ty for these filings?<br>a Pay all with one EFT transat<br>Routing # @ Account # @<br>Total                                                                                                    | Correspondence - Admin-<br>t due with an Electronic Funds T<br>u have the option to pay for eac<br>ke your payment online. If you d<br>ubmit your payment online befor<br>ction Pay Later<br>Re-Enter Act # 0 Account Holder Ner<br>Amount Due: \$708.07                                                                                                    | Info -  Transfer (EFT). If you don't want h filing separately or pay for all a  on't want to make a payment at re the due date to avoid penaltie  ne: Authorized By:  Amount:  Define EFT Settlement Dates Payment Method                                                                                                    | Hello,<br>Live Cha<br>to make a payment right now, you can<br>t once with one EFT transaction. Please<br>this time, you can select the 'Pay Later'<br>s and interest.  |
| nployment<br>orme Ta<br>Select<br>ted below is<br>lect the "Pa<br>lect a paym<br>Impor<br>We are no<br>option. If yo                                                                                                    | nsurance and New Hire Reporting<br>Payments New Hire *<br>C Payments New Hire *<br>C Payment Mere *<br>C Payment New Hire *<br>C Payment Mere *<br>New Hire *<br>Checking *<br>Period Employer<br>2020 03                                                                                                    | Claims - Registration - ethood offile. You can pay the amount filing more than one report, yo vay, and click Continue. ad! s. You are now required to make u will need to make sure you s u for these filings? Pay all with one EFT transat Routing #                                                                                                    | Correspondence - Admin-<br>t due with an Electronic Funds T<br>u have the option to pay for eac<br>ke your payment online. If you d<br>ubmit your payment online befor<br>ction Pay Later<br>Re-Enter Act # 0 Account Holder Ner<br>Amount Due: \$708.07                                                                                                    | Info -  iransfer (EFT). If you don't want h filing separately or pay for all a  on't want to make a payment at re the due date to avoid penaltie  ne: Authorized By:  Amount:  Description:  Payment Method See Payment Above                                                                                                    | Hello,<br>Live Cha<br>to make a payment right now, you can<br>t once with one EFT transaction. Please<br>this time, you can select the 'Pay Later'<br>s and interest.  |
| nployment<br>orme Ta<br>Select<br>ted below is<br>lect the "Pa<br>lect a paym<br>Impor<br>We are no<br>option. If yo                                                                                                    | nsurance and New Hire Reporting<br>Payments New Hire *<br>C Payments New Hire *<br>C Payment New Hire *<br>C Payment New Hire *<br>C Payment New Hire *<br>C Payment New Hire *<br>New Hire *<br>Checking *<br>Period Employer<br>2020 03<br>2020 03<br>2020 | Claims - Registration - ethood offile. You can pay the amoun filing more than one report, yo yay, and click Continue. ad! s. You are now required to ma u will need to make sure you s u for these filings? Pay all with one EFT transat Routing # @ Account # @ Total INC (C) (C) (C)                                                                                                    | Correspondence - Admin-<br>t due with an Electronic Funds T<br>u have the option to pay for eac<br>ke your payment online. If you d<br>ubmit your payment online befor<br>ction Pay Later<br>Re-Enter Act # 0 Account Holder Ner<br>Amount Due: \$708.07                                                                                                    | Info -  Info -  Transfer (EFT). If you don't want h filing separately or pay for all a  on't want to make a payment at re the due date to avoid penaltie  ne: Authorized By: Amount:  Description:  Payment Method See Payment Above See Payment Above See Payment Abov | Hello,<br>Live Cha<br>to make a payment right now, you can<br>t once with one EFT transaction. Please<br>this time, you can select the 'Pay Later'<br>s and interest.  |
| nployment<br>orme Ta<br>Select<br>ted below is<br>lect the "Pa<br>lect a paym<br>Impor<br>We are no<br>option. If yo                                                                                                    | Insurance and New Hire Reporting<br>Payments New Hire *<br>Checking Coupon payment<br>Pay separately (<br>Pay separately (<br>Period Employer<br>2020 0.3<br>2020 0.3<br>202                                   | Claims - Registration - ethod to file. You can pay the amoun filing more than one report, yo aya, and click Continue. ad! s. You are now required to ma u will need to make sure you s y for these filings? Pay all with one EFT transac Routing #:  Account #: Total  INC (cl ) (cl ) (cl | Correspondence • Admin-<br>t due with an Electronic Funds T<br>u have the option to pay for eac<br>ke your payment online. If you d<br>ubmit your payment online befor<br>ction • Pay Later<br>Re-Enter Acct # • Account Holder Nar<br>Amount Due: \$708.07                                                                                                    | Info -  Transfer (EFT). If you don't want h filing separately or pay for all a  on't want to make a payment at re the due date to avoid penaltie  Control of the due date to avoid penaltie  Control of the due date to avoid penaltie  Control | Hello,                                                                                                    |
| nployment<br>me Ta<br>Select<br>ited below i<br>lect the "Pa<br>lect a paym<br>Impor<br>We are no<br>option. If yo                                                                                                    | nsurance and New Hire Reporting<br>Payments New Hire *<br>Payments New Hire *<br>Payments New Hire *<br>Payment New Hire *<br>Payment New Hire *<br>Payment New Hire *<br>Payment New Hire *<br>Payment New Hire *<br>New Hire *<br>Payment New Hire *<br>New Hire *<br>New Hi                                                                                                    | Claims - Registration - ethod to file. You can pay the amoun filing more than one report, yo yay, and click Continue. ad! s. You are now required to ma u will need to make sure you s y for these filings? Pay all with one EFT transat u will need to make sure you s into (c) into (c) into (c) into (c)                                                                                                    | Correspondence • Admin<br>t due with an Electronic Funds T<br>u have the option to pay for eac<br>ke your payment online. If you d<br>ubmit your payment online befo<br>ction Pay Later<br>Re-Enter Act #: • Account Holder Nat<br>Amount Due: \$708.07<br>Total Due<br>\$51.04<br>\$136.89<br>\$57.56<br>\$462.58<br>\$                                                                                                    | <ul> <li>Info -</li> <li>'ransfer (EFT). If you don't want<br/>h filing separately or pay for all a<br/>on't want to make a payment at<br/>re the due date to avoid penaltie</li> <li>on't want to make a payment at<br/>re the due date to avoid penaltie</li> <li>See Payment Above<br/>See Payment Above<br/>See Payment Above</li> <li>See Payment Above</li> <li>See Payment Above</li> <li>See Payment Above</li> </ul>                                                                                                    | Hello,                                                                                                    |
| nployment<br>arme Ta<br>Select<br>ted below<br>lect the "Pa<br>lect a paym<br><b>1</b><br>Impor<br>We are no<br>option. If yo                                                                                                    | Insurance and New Hire Reporting<br>Payments - New Hire -<br>It Payments - New Hire -<br>It Payment Met<br>are the reports you have selected th<br>y Later' option. Because you are<br>ent method, verify the amount to p<br>tant Message - Please Rea<br>tant Message - Please Rea<br>tan                                                                                                    | Claims - Registration - ethod to file. You can pay the amoun filing more than one report, yo aya, and click Continue. ad! s. You are now required to ma u will need to make sure you s y for these filings? Pay all with one EFT transat Routing #:  Account #:  Total  INC (C) (C) (C) LLC (C)                                                                                                    | Correspondence - Admin-<br>t due with an Electronic Funds T<br>u have the option to pay for eac<br>key your payment online. If you d<br>ubmit your payment online. If you d<br>ubmit your payment online. If you d<br>ubmit your payment online. If you d<br>ubmit your payment online. If you d<br>submit your payment online. If you d<br>ubmit your payment online. If you d<br>submit your payment online. If you d<br>ubmit your payment online. If you d<br>submit your payment online. If you d<br>submit you d<br>submit your payment online. If you d<br>submit you d<br>submit | <ul> <li>Info -</li> <li>"ransfer (EFT). If you don't want<br/>h filing separately or pay for all a<br/>on't want to make a payment at<br/>re the due date to avoid penaltie</li> <li>me: Authorized By: Amount:</li> <li>Teture EFT Settlement Dates</li> <li>Payment Method</li> <li>See Payment Above<br/>See Payment Above<br/>See Payment Above<br/>See Payment Above</li> </ul>                                                                                                    | Hello,                                                                                                    |

## 2. Tax payment only (Amount Due/Pending to Pay)

If you would like to pay your pending state unemployment taxes (after taxes are already filed), you can select "Payments" on the home page or use "Payments" tab at the top of the page, and click on "Make Payment on One or More Accounts". You will be able to see and select employers with amount due. You may pay for more than one employer at a time. However, contributory and reimbursable employers cannot be mixed in the same transaction.

| System Message<br>In light of COVID-19 and to increase the<br>links in the Payments section below for<br>online. For assistance with online pay,<br>CARES Act Reinburstable Employer Bene<br>New to Online Filing? Please click here<br>The latest Employer Advisor is now availa                                                                                                    | security and timely processing of your payment, all paymen<br>safe and secure online payment. Electronic Funds Transfer<br>call (601) 526-9235.<br>It Information<br>ole. Please click here to read it.                                                                                                    | $\times$ nts must be made online effective October 1, 2020. Follow the r (EFT) is an easy, secure, and efficient way to transfer money                                                                                                    |
|----------------------------------------------------------------------------------------------------|----------------------------------------------------------------------------------------------------|----------------------------------------------------------------------------------------------------|
| ax Reporting                                                                                                    | New Hire Reporting                                                                                                    | - Claims +                                                                                                    |
| File Tax Report                                                                                                    | • O Unfinished New Hire Reports<br>You have 2 New Hire reports that you started<br>and did not complete. Click here to view these<br>incomplete reports.                                                                                                    | Account Admin -  View account profile  Rate notice (Form 45)  Update address information Elie an arcented                                                                                                    |
| ccounts With Amount Due – 25 Total ployer Amt Due (C Amount Comparison of Comparison of Comparison o                            | Other Options  View past new hire reports View all new hire options                                                                                                    | Information for appeals     Post a Job  Other Options     View all account admin options                                                                                                    |
| ther Options  • View/edit EFT payments  • View all payment options Make a Payment -                                                                                                    | File New Hire Report -                                                                                                    | +                                                                                                    |
|                                                                                                    | Business Registration                                                                                                    | +<br>View My To Do List                                                                                                    |
| mployment Insurance and New Hire Reporting<br>ome Tax + Payments + New Hire + Cl<br>Select Employers W<br>he employers listed below have an amount due or<br>annot be mixed in the same transaction. Check the                                                                                                    | Business Registration                                                                                                    | +  View My To Do List  Hello,  fo  To  To  To  To  To  To  To  To  To                                                                                                    |
| mployment Insurance and New Hire Reporting<br>ome Tax + Payments + New Hire + CL<br>Select Employers V<br>he employers listed below have an amount due or<br>annot be mixed in the same transaction. Check the<br>sployer                                                                                                    | Business Registration                                                                                                    | +  View My To Do List  Hello,  fo  To  Euro Cha  Select All Contributory  Select All Reimbursable                                                                                                    |
| mployment insurance and New Hire Reporting<br>ome Tax Payments New Hire Ca<br>Select Employers W<br>he employers listed below have an amount due or<br>annot be mixed in the same transaction. Check the<br>sployer                                                                                                    | Business Registration                                                                                                    | +  View My To Do List  Hello,  fo  To Live Cha  ng to Pay  at a time. However, contributory and reimbursable employers  Continue.  Due Select All Contributory Select All Reimbursable  5                                                                                                    |
| mployment Insurance and New Hire Reporting<br>ome Tax Payments New Hire CL<br>Select Employers W<br>he employers listed below have an amount due or<br>annot be mixed in the same transaction. Check the<br>aployer                                                                                                    | Business Registration  Ims Registration Correspondence Admin Ind Ith An Amount Due/Pendia an amount pending. You may pay for more than one employer employers that you would like to make a payment for and clck Balance ( ) S113,406.5 -0) S2,523.93                                                                                                    | +  View My To Do List  Hello,  Hello,  Live Cha  ng to Pay  at a time, However, contributory and reimbursable employers  to continue.  Due  Select All Contributory  Put Put Put Put Put Put Put Put Put Pu                                                                                                    |
| mployment Insurance and New Hire Reporting<br>ome Tax Payments New Hire Ch<br>Select Employers W<br>he employers listed below have an amount due or<br>annot be mixed in the same transaction. Check the<br>sployer                                                                                                    | Business Registration                                                                                                    | +   View My To Do List  Hello,  Hello,  In the contributory and reimbursable employers  to contributory  Select All Contributory  Select All Reimbursable  Media  Put Pending  In the contributory  In the contributory  In |
| mployment insurance and New Hire Reporting<br>ome Tax Payments New Hire Ct<br>Select Employers W<br>he employers listed below have an amount due or<br>annot be mixed in the same transaction. Check the<br>he instead in the same transaction. Check the<br>he is the complete the same transaction of the complete<br>he is the complete the same transaction of the complete<br>he is the complete the same transaction of the complete<br>he is the complete the same transaction of the complete<br>he is the complete the same transaction of the complete<br>he is the complete the same transaction of the complete<br>he is the complete the same transaction of the complete<br>he complete the complete thec | Business Registration  ims Registration Correspondence Admin Int ith An Amount Due/Pendia an amount pending. You may pay for more than one employer employers that you would like to make a payment for and click  Balance I  Subscription  Balance I  Subscription  Balance I |                                                                                                    |
| mployment insurance and New Hire Reporting<br>ome Tax Payments New Hire Ck<br>Select Employers W<br>he employers listed below have an amount due or<br>annot be mixed in the same transaction. Check the<br>sployer<br>LLC (C (C (C (C (C (C (C (C (C (C (C (C (C                                                                                                    | Business Registration                                                                                                    |                                                                                                    |
| mployment Insurance and New Hire Reporting<br>ome Tax+ Payments+ New Hire + Cl<br>Select Employers W<br>he employers listed below have an amount due or<br>annot be mixed in the same transaction. Check the<br>ployer<br>LLC (C (C (C (C (C (C (C (C (C (C (C (C (C                                                                                                    | Business Registration                                                                                                    |                                                                                                    |
| imployment insurance and New Hire Reporting<br>tome Tax+ Payments+ New Hire Ch<br>Select Employers W<br>he employers listed below have an amount due or<br>annot be mixed in the same transaction. Check the<br>nployer<br>LLC (C = = = = = = = = = = = = = = = = = =                                                                                                    | Business Registration                                                                                                    |                                                                                                    |
| imployment insurance and New Hire Reporting<br>tome Tax+ Payments+ New Hire - Ca<br>Select Employers W<br>he employers listed below have an amount due or<br>annot be mixed in the same transaction. Check the<br>nployer<br>LLC (C                                                                                                    | Business Registration                                                                                                    |                                                                                                    |
| Imployment Insurance and New Hire Reporting Iome Tax+ Payments+ New Hire Ck Select Employers W he employers listed below have an amount due or annot be mixed in the same transaction. Check the nployer LLC (C                                                                                                    | Business Registration                                                                                                    | * View My To Do List For With To Do List For With To Do L                                                                                                    |
| mployment insurance and New Hire Reporting Iome Tax Payments New Hire Ch Select Employers W he employers listed below have an anount due or annot be mixed in the same transaction. Check the nployer LLC (C                                                                                                    | Business Registration           ims< Registration                                                                                                    | * View My To Do List Hello, It a time, However, contributory and reimbursable employers Select All Contributory Select All Reimbursable 50 9 9 9 9 9 10 10                                                                                                    |
| imployment insurance and New Hire Reporting Iome Tax+ Payments+ New Hire Ch Select Employers W he employers listed below have an amount due or annot be mixed in the same transaction. Check thu nployer  LLC (C = = = = = = = = = = = = = = = = = =                                                                                                    | Business Registration                                                                                                    | * J View My To Do List Fello, Fello, Else Chill Contributory Select All Contributory Select All Reimbursable Select All Reimbursable<                                                                                                    |
| imployment insurance and New Hire Reporting<br>tome Tax+ Payments+ New Hire - CA<br>Select Employers W<br>he employers listed below have an amount due or<br>annot be mixed in the same transaction. Check the<br>nployer<br>LLC (C                                                                                                    | Business Registration           ims<                                                                                                    | View My To Do List                                                                                                    |

## 3. Making a Payment Without Signing In

Unemployment tax payment can be completed on Unemployment Insurance and New Hire Reporting web site (<u>https://jobs.utah.gov/ui/employer/employerhome.aspx</u>) without signing in.

On the bottom left hand side of the page find the Payments box and select "Make a payment without signing in". Follow the instructions on the payment screen to complete your EFT transaction.

| employment Insurance<br>Home Tax - Pay                                                                                                    | and New                                                                              | Hire Reporting                                                                                            | Claims -                                                                                   | Registration -                                                                         | Correspondence -                                                    | Admin <del>-</del>          | Info -                    | Field. Cick here to sign in.                                                                                                    |
|----------------------------------------------------------------------------------------------------|--------------------------------------------------------------------------------------|----------------------------------------------------------------------------------------------------|--------------------------------------------------------------------------------------------|----------------------------------------------------------------------------------------|---------------------------------------------------------------------|-----------------------------|---------------------------|----------------------------------------------------------------------------------------------------|
| <ul> <li>System Message</li> <li>In light of C<br/>links in the<br/>online. For a</li> <li>CARES Act I</li> <li>New to Online</li> <li>The latest Er</li> </ul> | ge<br>OVID-19 a<br>Payments<br>assistance<br>Reimbursa<br>re Filing? F<br>nployer Ad | nd to increas<br>section belov<br>e with online p<br>ble Employer I<br>Please click he<br>lvisor is now a | e the securit<br>w for safe ar<br>bay, call (801<br>Benefit Inform<br>re<br>vailable. Plea | y and timely pro<br>Id secure online<br>() 526-9235.<br>nation<br>use click here to re | ocessing of your pay<br>payment. Electronic<br>ead it.              | ment, all pay<br>Funds Trar | /ments mu<br>sfer (EFT)   | ×<br>ust be made online effective October 1, 2020. Follow the<br>is an easy, secure, and efficient way to transfer money               |
| Tax Reportin                                                                                                    | <b>g</b><br>g Qtr: 2020<br>r 31, 2020                                                | Q3                                                                                                    |                                                                                            | New Hin<br>File a New H<br>Other Option                                                | re Reporting<br>ire Report ❤<br>15                                  | 1                           |                           | Claims<br>File a Form 606 (eResponse) ><br>File a Wage Audit (613) >                                                                   |
| Other Options<br>• View or amend p<br>• Get employer ac                                                                                                    | ast reports                                                                          | 3                                                                                                    | ł                                                                                          | • View p.<br>• View al                                                                 | ast new hire reports<br>Il new hire options<br>File Ne              | ew Hire Rep                 | ort -                     | Other Options <ul> <li>View history of 613 responses</li> <li>View all claims options</li> </ul>                                       |
| File Form 794     View all tax repo Payments                                                                                                    | rting optior                                                                         | 15<br>File Tax Rep                                                                                        | ort -                                                                                      | Corres<br>View Corres<br>Other Optior<br>• View a                                      | pondence >                                                          | ons                         |                           | Account Admin  View account profile Rate notice (Form 45) Update address information File an appeal Information for appeals Post a Job |
| Other Options  View/edit EET per Make a payment View air payment                                                                                                | wments<br>without sig                                                                | gning in                                                                                                  |                                                                                            | Busine:<br>Create a Nev                                                                | SS Registrat                                                        | ion<br>usiness >            |                           | Other Options  • View all account admin options Info Links                                                                             |
|                                                                                                    |                                                                                      | Make a Payme                                                                                              | ent -                                                                                      | Other Option<br>• Add an<br>• Enter n                                                  | ns<br>existing business to r<br>egistration code                    | my user acco                | unt                       | Role of Unemployment Insurance Video     Employer Training/Presentation Materials                                                      |
|                                                                                                    | Unemp<br>Hom<br>M<br>This<br>repo                                                    | loyment Insura<br>e Tax+<br>ake A<br>page allows yr<br>ports.                                             | nce and New<br>Payments -<br>Payr<br>pu to make a                                          | Hire Reporting<br>New Hire - (<br>nent<br>payment on an au                             | Claims - Registratio                                                | n - Corre<br>our Employe    | spondence -<br>ID and FEI | Hello. Click here to si<br>Admin Info Info Info Info Info Info Info Inf                                                                |
|                                                                                                    | For                                                                                  | additional optic                                                                                          | ins, please si                                                                             | gn in here to mak                                                                      | Employer ID:<br>• TEIN:<br>• Otr / Year:<br>1<br>hent Amount:<br>\$ | / 2020                      |                           |                                                                                                    |
|                                                                                                    |                                                                                      |                                                                                                    | <i>٩</i><br>[                                                                              | .ccount Type: 🕚                                                                        | Routing #:  Account #: C                                            | ORe-En                      | er Acct #: 🥹              | Account Holder Name: Authorized By:                                                                                                    |

#### 4. Making a Prepayment on an Account

If you would like to make a EFT pre-payment on an account, you can select "Make a Prepayment on an Account" payment option on the bottom left hand side of the "Payments" page.

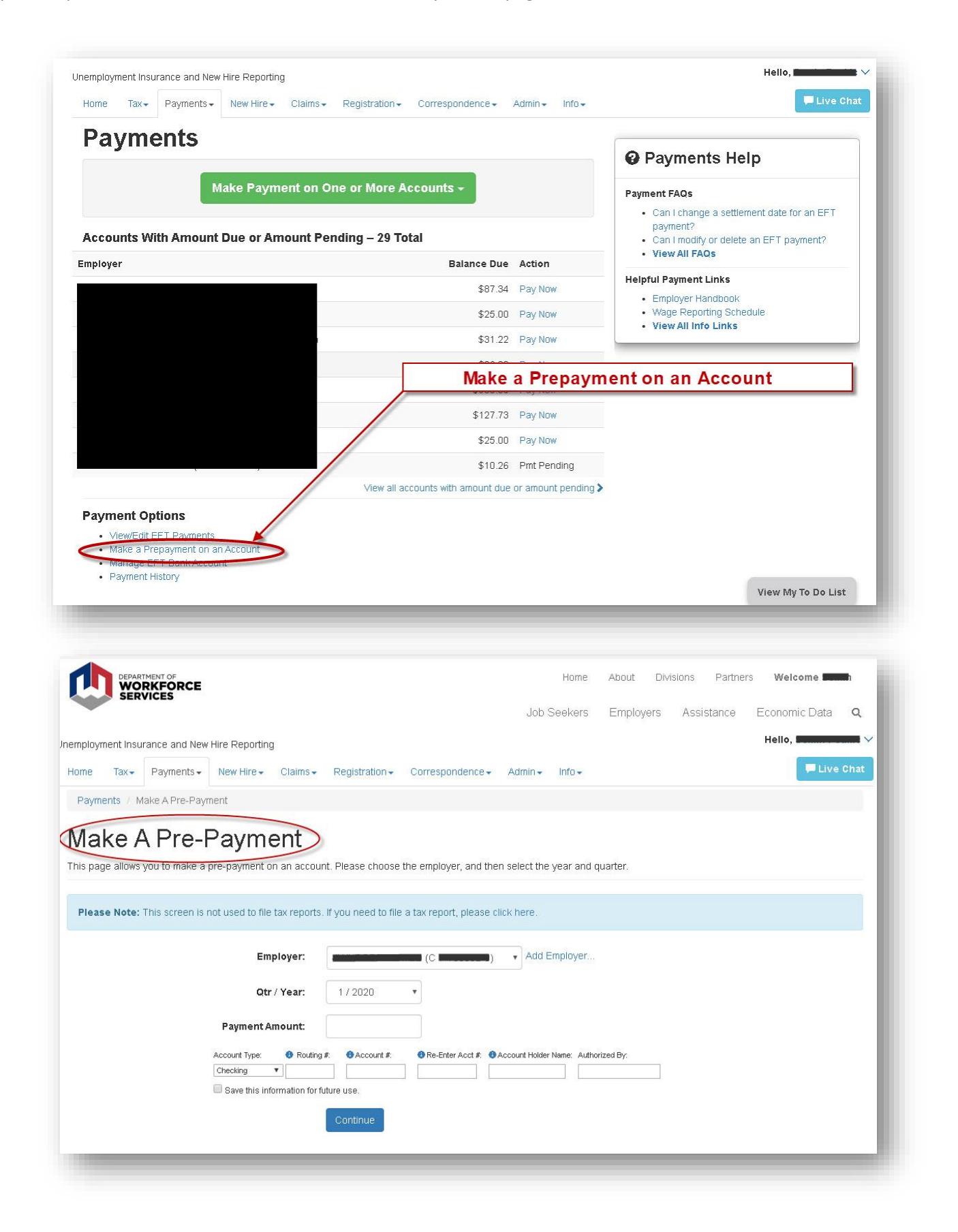